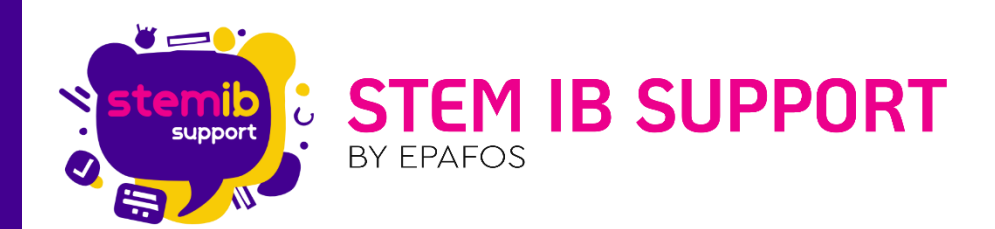

# Σημειώσεις για Ενημερώσεις Windows

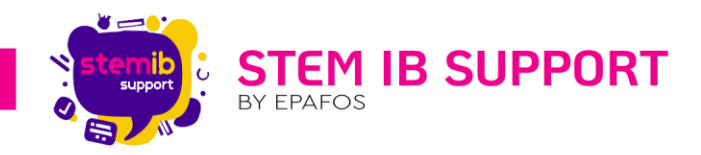

# Περιεχόμενα

| 1.        | Εισαγωγ                 | ή                                                                                                    | 2 |
|-----------|-------------------------|----------------------------------------------------------------------------------------------------|---|
| Πρά       | όβλημα 1ο               | ο - Μετά από αναβάθμιση δεν μπορεί να δείξει την περιήγηση αρχείων                                            | 3 |
| 1         | 1. Επΰ                  | λυση Προβλήματος                                                                                              | 3 |
|           | 1.1.1.                  | 1η Μέθοδος Επίλυσης                                                                                           | 3 |
|           | 1.1.2.                  | 2η Μέθοδος Επίλυσης                                                                                           | 4 |
| 2.<br>ent | Πρόβλημ<br>ry is missiı | uα 2o - Εμφανίζει μήνυμα "Error in C:\Windows\system32\PcaSvc.dll The following<br>ng: PcaWallpaperAppDetec." | 7 |
| 2         | .1. Επί                 | λυση Προβήματος                                                                                               | 7 |

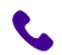

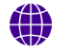

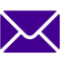

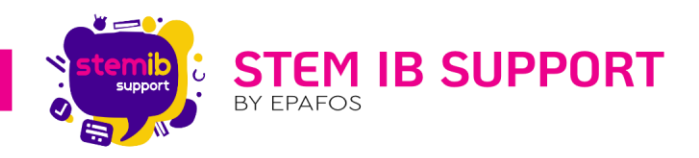

### 1. Εισαγωγή

Το παρόν αρχείο δημιουργήθηκε από την ομάδα του Helpdesk με σκοπό να προτείνει μερικές πιθανές λύσεις σχετικά με προβλήματα που μπορεί να προκύψουν κατά την εγκατάσταση κάποιας αναβάθμισης στη διαδραστική οθόνη στο λειτουργικό σύστημα των Windows.

Οι περισσότερες ενημερωμένες εκδόσεις είναι σχεδιασμένες για να αντιμετωπίζουν ζητήματα ασφαλείας για το λειτουργικό σας σύστημα Windows. Οι ενημερώσεις στοίβας συντήρησης (SSU) διασφαλίζουν ότι έχετε μια ισχυρή και αξιόπιστη στοίβα συντήρησης, ώστε οι συσκευές σας να μπορούν να λαμβάνουν και να εγκαθιστούν ενημερώσεις από τη Microsoft.

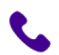

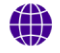

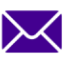

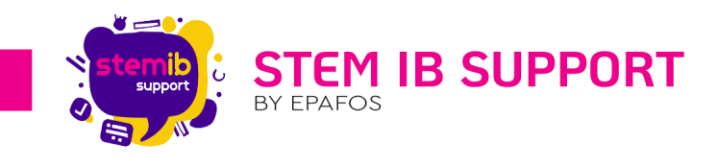

Πρόβλημα 1ο - Μετά από αναβάθμιση δεν μπορεί να δείξει την περιήγηση αρχείων

Οι ηλεκτρονικοί υπολογιστές μετά την προσπάθεια εγκατάστασης κάποιας ενημερώσης εμφανίζουν τα εξής προβλήματα:

- «Κάτι δεν πήγε όπως είχε προγραμματιστεί. Δεν χρειάζεται να ανησυχείτε αναίρεση αλλαγών. Παρακαλώ κρατήστε τον υπολογιστή σας ανοιχτό".
- Αυτό το ζήτημα ενδέχεται να αντικατοπτρίζεται στο πρόγραμμα προβολής συμβάντων των Windows με κωδικό σφάλματος '0x800F0922'.

Αυτό το ζήτημα μπορεί να αποφευχθεί με τη διαγραφή του κρυφού φακέλου C:\$WinREAgent. Ενδέχεται να απαιτείται επανεκκίνηση. Αφού ακολουθήσετε αυτά τα βήματα, η εγκατάσταση της ενημέρωσης ασφαλείας Φεβρουαρίου 2024 θα πρέπει να είναι επιτυχής.

Χρησιμοποιήστε μία από τις ακόλουθες μεθόδους για να διαγράψετε το φάκελο C:\$WinREAgent.

1.1. Επίλυση Προβλήματος1.1.1. 1<sup>η</sup> Μέθοδος Επίλυσης

Μη αυτόματη διαγραφή του φακέλου

Για να διαγράψετε έναν κρυφό φάκελο στα Windows 11 πρέπει πρώτα να κάνετε τον φάκελο ορατό και μετά να τον διαγράψετε.

1. Ανοίξτε την «Εξερεύνηση αρχείων» από τη γραμμή εργασιών ή πατώντας το πλήκτρο

Windows+ E.

| Aurtie s<br>emokoyemiy; | LEXIDITECH<br>Presentar                                | PD<br>Terrpi<br>1_20231                  | das<br>125 | æ                           |                                                  | 112                   | 2-                    | - 79                                   | Per c   |       |           | Nillers yes<br>antije type |
|-------------------------|--------------------------------------------------------|------------------------------------------|------------|-----------------------------|--------------------------------------------------|-----------------------|-----------------------|----------------------------------------|---------|-------|-----------|----------------------------|
| Co<br>Káčos             | LibreOffice                                            | PDF PD<br>Dažovia Agglika                | A          | Q Αναζήτ                    | ηση για εφαρμοι                                  | γές, ρυθμίσεις ι      | και έγγραφα           | Obsc of sustain                        | mute )  |       | -         |                            |
| Forschickloss           | 7,5<br>POT<br>April 1421 - E<br>Miro F<br>Note<br>Note | ruared<br>Veral<br>Dowysyster<br>Proteco |            | Edge                        | μμεγολόγιο                                       | <b>Ο</b><br>Ρυθμίσεις | Εξερείνηση<br>αρχείων | υλες οι εφαρι                          | loyte > |       |           |                            |
| AnyDesk                 | <b>.</b>                                               |                                          | Aeb<br>Sat | Προτεινό<br>Επ<br>Γε΄<br>ΡΟ | ομενα<br>ακοινωνία Stem-IB<br>τάρτη στις 5:14 μμ |                       | 🦉 Πυθα<br>Τετά        | Περισσό<br>πγόρεια<br>ρτη στις 2:36 μμ | τερα >  |       |           |                            |
|                         |                                                        |                                          |            |                             | Q Αναζήτησ                                       | 1                     |                       | C B                                    | Ъ.      | ^ III | ЕЛ (P (Ф) | 11:13 πμ<br>6/3/2024       |

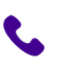

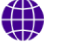

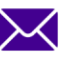

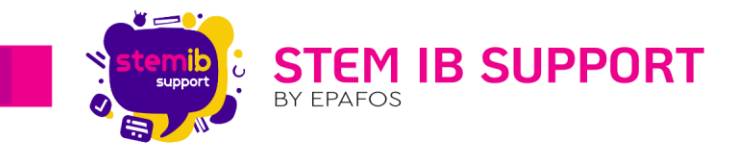

- 2. Κάντε κλικ στο εικονίδιο με τις τρεις κουκκίδες και επιλέξτε Επιλογές.
- 3. Μεταβείτε στην καρτέλα «Προβολή» και επιλέξτε το «Εμφάνιση κρυφών αρχείων» (φακέλων και μονάδων δίσκου). Εάν χρειαστεί, κάντε κλικ στο κουμπί Οk για να αποθηκεύσετε την αλλαγή.
- 4. Στην εξερεύνηση αρχείων πατήστε τοπικός δίσκος C

Τώρα, θα πρέπει να μπορείτε να δείτε τον κρυφό φάκελο C: \$WinREAgent στην «Εξερεύνηση αρχείων». Κάντε δεξί κλικ στον κρυφό φάκελο "C:\$WinREAgent" και επιλέξτε «Διαγραφή».

| ning as LEXIDITECH Ta<br>oyunning Presentar 1_31                                                                                                    | 📕 Τοπικός δίσκος (C:)             | × +                             |                     |                 |                 | - 0 ×           |
|----------------------------------------------------------------------------------------------------|-----------------------------------|---------------------------------|---------------------|-----------------|-----------------|-----------------|
|                                                                                                    | $\leftarrow \rightarrow \uparrow$ | 😋 💭 > Αυτός ο υπολογιστής       | Τοπικός δίσκος (C:) | > Αναζ          | ήτηση σε: Τοπικ | κός δίσκος (ζ Ο |
| iaç LibreOllice Badayla Aga<br>Rina. 7.6                                                                                                    | 🕀 Δημιουργία -                    |                                 | ↑↓ Ταξινόμηση ~     | 🔳 Προβολή -     |                 | Λεπτομέρειες    |
|                                                                                                    | 🚺 Στοιχεία λήψ 🖈                  | Όνομα                           | Ημερομηνία τροποποί | Τύπος           | Μέγεθος         |                 |
| The second second secon | 🗎 Έγγραφα 🛷                       | WinREAgent                      | 15/2/2024 11:21 πμ  | Φάκελος αρχείων |                 |                 |
| you Stem-It                                                                                                    | 🎮 Εικόνες 🛷                       | DrvPath                         | 28/3/2023 4:36 πμ   | Φάκελος αρχείων |                 |                 |
| W                                                                                                    | 🛅 Μουσική 🛷                       | HarmonyBackup                   | 16/2/2024 1:12 µµ   | Φάκελος αρχείων |                 |                 |
|                                                                                                    | 🔯 Βίντεο 🛷                        | 📁 inetpub                       | 28/3/2023 4:46 πμ   | Φάκελος αρχείων |                 |                 |
| 10                                                                                                    | 🚞 Στιγμιότυπα οθε                 | 📁 Intel                         | 6/3/2024 10:11 nµ   | Φάκελος αρχείων |                 |                 |
| En An Phone                                                                                                    | data                              | Market PerfLogs                 | 7/5/2022 8:24 πμ    | Φάκελος αρχείων |                 |                 |
| A A A                                                                                                    |                                   | 📁 ProgramData                   | 25/1/2024 9:39 πμ   | Φάκελος αρχείων |                 |                 |
| ne Note Invalsiox                                                                                                    | 🗙 📕 Αυτός ο υπολογ                | Recovery                        | 27/3/2023 12:26 µµ  | Φάκελος αρχείων |                 |                 |
|                                                                                                    |                                   | 📁 Windows                       | 6/3/2024 10:11 πμ   | Φάκελος αρχείων |                 |                 |
| 316                                                                                                    | Tomokoc Blokor                    | 📁 Αρχεία Εφαρμογών              | 19/1/2024 3:19 μμ   | Φάκελος αρχείων |                 |                 |
| and the second                                                                                                    |                                   | 🧀 Αρχεία εφαρμογών (x86)        | 25/1/2024 9:38 πμ   | Φάκελος αρχείων |                 |                 |
| 2 12 10                                                                                                    | 2 MIKTU0                          | 📁 Χρήστες                       | 27/3/2023 1:24 μμ   | Φακελος αρχείων |                 |                 |
|                                                                                                    |                                   | \$WINRE_BACKUP_PARTITION.MARKER | 7/2/2024 2:13 μμ    | Αρχείο MARKER   | 0 KB            |                 |
| Techer Invent                                                                                                    | 14 στοιχεία                       |                                 |                     |                 |                 |                 |
| EL P BANK                                                                                                    | Harris Color                      | State A State                   |                     | Strong Line and |                 |                 |

#### 1.1.2. 2<sup>η</sup> Μέθοδος Επίλυσης

Εκτελέστε μια δέσμη ενεργειών για να διαγράψετε τον φάκελο

1. Ανοίξτε το μενού «Έναρξη» και πληκτρολογήστε γραμμή εντολών.

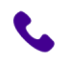

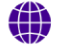

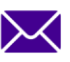

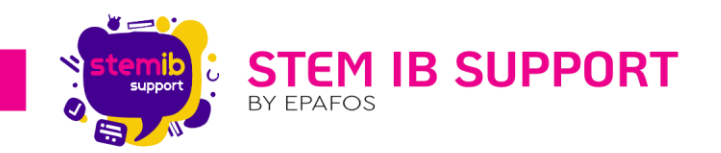

 Από τα αποτελέσματα που εμφανίζονται στη δεξιά πλευρά του μενού «Έναρξη», επιλέξτε «Εκτέλεση ως διαχειριστής».

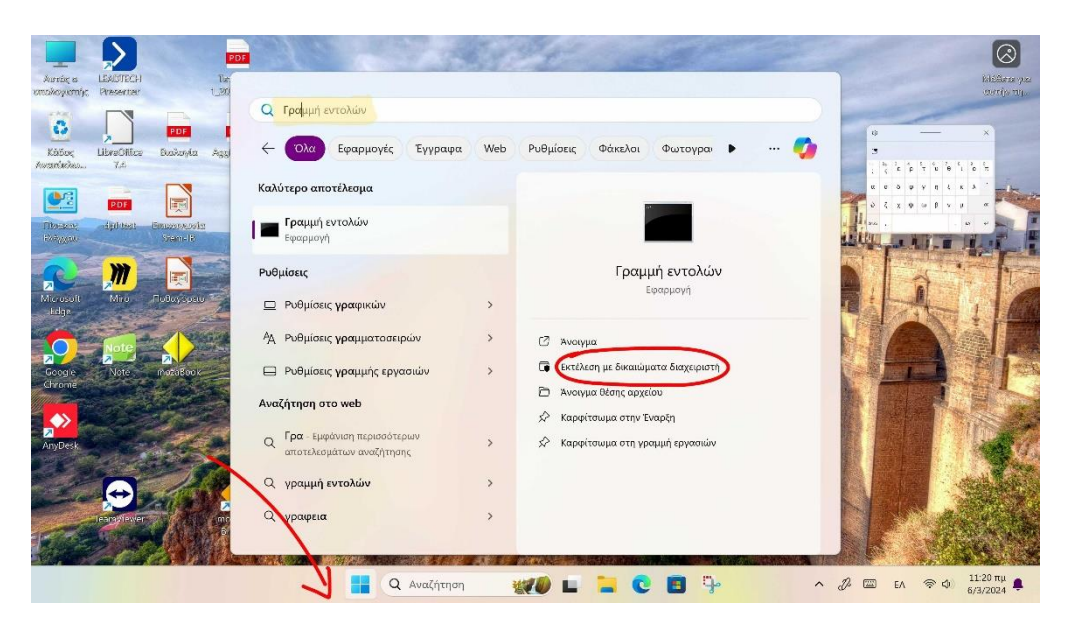

3. Στη γραμμή εντολών, πληκτρολογήστε rd /s /q "C:\$WinREAgent" και, στη συνέχεια, πιέστε το πλήκτρο "Enter".

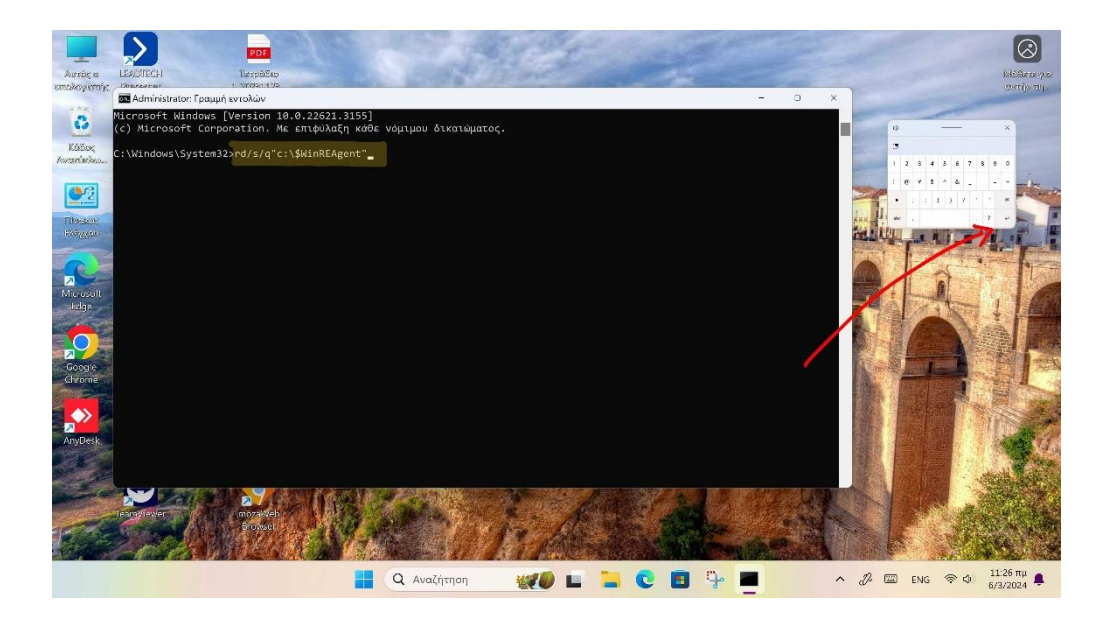

Εάν δεν εμφανιστεί κανένα μήνυμα, αυτό σημαίνει ότι η εντολή ολοκληρώθηκε με επιτυχία και ο φάκελος έχει διαγραφεί. Μπορείτε να προχωρήσετε στο κλείσιμο του παραθύρου της γραμμής εντολών. Μήνυμα εμφανίζεται μόνο εάν παρουσιαστεί σφάλμα. Σε αυτή την περίπτωση, συνιστούμε να διαγράψετε τον φάκελο με μη αυτόματο τρόπο.

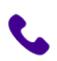

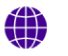

stem-ib-support.gr

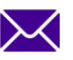

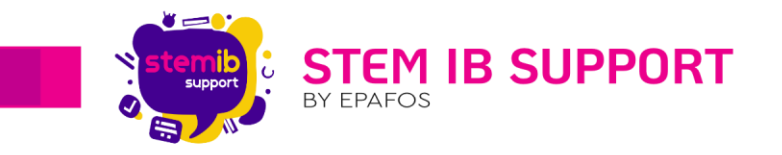

Στην συνέχεια, μετά από κάθε μέθοδο κάνουμε προσπάθεια εγκατάστασης της αναβάθμισης ξανά.

Σημείωση: Εάν κανένας από τους παραπάνω τρόπους δεν βοηθήσει θα πρέπει να αναβάλετε τη συγκεκριμένη αναβάθμιση μέχρι να έρθει κάποια επόμενη λύση από την Microsoft ή να ελέγξετε εάν υπάρχει κάποια νεότερη αναβάθμιση που μπορεί να λύσει το πρόβλημα.

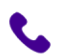

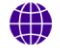

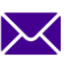

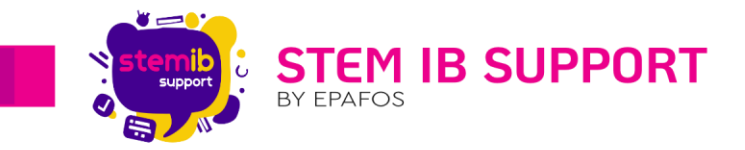

# Πρόβλημα 20 - Μήνυμα "Error in C:\Windows\system32\PcaSvc.dll The following entry is missing: PcaWallpaperAppDetec."

Μετά από αναβάθμιση σας εμφανίζει μήνυμα σε παράθυρο:

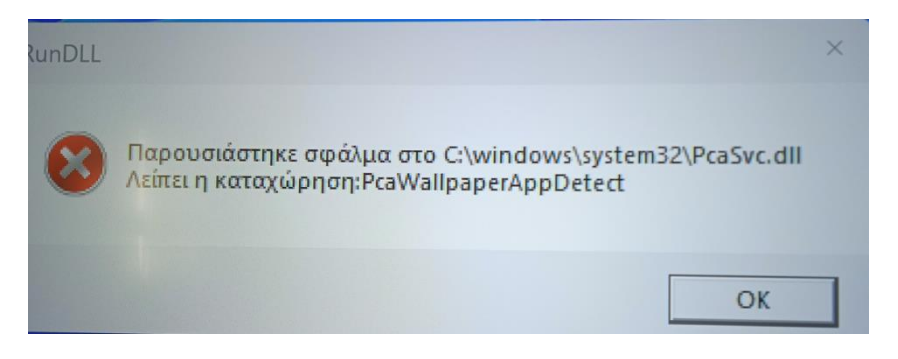

#### 2.1. Επίλυση Προβήματος

Για να διορθώσετε το σφάλμα PcaWallpaperAppDetect (PcaSvc.dll) στην έκδοση 24H2 των Windows 11, ανοίξτε το μενού «Έναρξη» και αναζητήστε το "Task Scheduler".

|       | task scheduler                                |           |                                                        |      |
|-------|-----------------------------------------------|-----------|--------------------------------------------------------|------|
|       | ← Search Apps Documents                       | Web       | Settings Folders Photos 🕨 … 🌗                          | 20   |
|       | Best match                                    |           |                                                        | N.K. |
| 5     | System                                        |           | -                                                      |      |
| STO . | Search the web                                |           | Task Scheduler                                         | 1    |
|       | Q task scheduler - See more search<br>results |           | System                                                 |      |
|       | Q task scheduler library                      |           | <ul> <li>Open</li> <li>Run as administrator</li> </ul> |      |
|       | Q task scheduler windows 10                   |           | Open file location                                     |      |
|       | Q task scheduler app                          |           | 🖈 Pin to Start                                         |      |
| -     | Q task scheduler leetcode                     |           | 🔊 Pin to taskbar                                       | 11   |
| 2     | Q task scheduler run command                  |           |                                                        |      |
|       | Q task scheduler.exe                          |           |                                                        |      |
|       | Q task scheduler windows 11                   |           |                                                        |      |
|       | Q task scheduler 0x1                          |           |                                                        |      |
|       | Q, task scheduler gfg                         | *         |                                                        | 1    |
|       | Q Search 🥼 🧿 New Tab - Google                 | e Chroi 💋 | r 🖿 🕐 😫 😫 🗊 📰 🔊 S                                      | 0    |

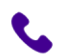

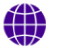

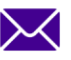

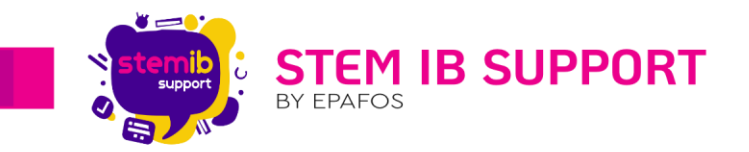

Στη συνέχεια, ανοίξτε το και μεταβείτε στη «Βιβλιοθήκη Χρονοδιαγράμματος Εργασιών» -> Microsoft -> Windows -> Application Experience.

| Task Scheduler                                                                                                    |
|----------------------------------------------------------------------------------------------------|
| File Action View Help                                                                                                    |
| 🗢 🔿 🔁 🖬 🛛 🖬                                                                                                    |
| <ul> <li>Task Scheduler (Local)</li> <li>Task Scheduler Library</li> <li>Agent Activation Runtime</li> <li>Google</li> <li>GoogleSystem</li> <li>GoogleSystem</li> <li>Microsoft</li> <li>Office</li> <li>OneCore</li> <li>Windows</li> <li>INET Framework</li> <li>Active Directory Rights Management Services Client</li> <li>Application Experience</li> <li>ApplicationData</li> <li>ApplistBackup</li> <li>AppXDeploymentClient</li> </ul> |
| Autochk     BitLocker                                                                                                    |

Μόλις φτάσετε εδώ, αναζητήστε το "PcaWallpaperAppDetect" στο δεξί τμήμα του παραθύρου.

| Name                                                                                                    | Status | Triggers                                                               |
|----------------------------------------------------------------------------------------------------|--------|------------------------------------------------------------------------|
| MareBackup                                                                                                    | Ready  |                                                                        |
| Microsoft Compatibility Appraiser                                                                                                    | Ready  | At 03:00 on 01/09/2008 - After triggered, repeat every 06:00:00 indefi |
| Microsoft Compatibility Appraise                                                                                                    | Ready  | Custom Trigger                                                         |
| PcaPatchDbTask                                                                                                    | Ready  | At 03:00 on 01/09/2008 - After triggered, repeat every 12:00:00 indefi |
| PcaWallpaperAppDetect                                                                                                    | Ready  | At 12:00 on 01/03/2024 - After triggered, repeat every 3.00:00:00 inde |
| Bode Solution State State S | Ready  | Multiple triggers defined                                              |
| le StartupAppTask                                                                                                    | Ready  |                                                                        |
|                                                                                                    |        |                                                                        |
|                                                                                                    |        | 6                                                                      |

Τώρα, κάντε δεξί κλικ πάνω του και διαγράψτε το. Κάντε κλικ στο «Ναι» για να επιβεβαιώσετε την ενέργεια.

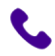

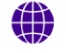

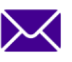

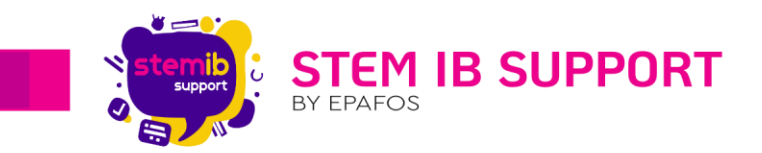

| Name                               | Status  | Triggers                                                               |
|------------------------------------|---------|------------------------------------------------------------------------|
| MareBackup                         | Ready   |                                                                        |
| Microsoft Compatibility Appraiser  | Ready   | At 03:00 on 01/09/2008 - After triggered, repeat every 06:00:00 indefi |
| ( Microsoft Compatibility Appraise | Ready   | Custom Trigger                                                         |
| PcaPatchDbTask                     | Ready   | At 03:00 on 01/09/2008 - After triggered, repeat every 12:00:00 indefi |
| PcaWallpaperAppDetect              | Ready   | At 12:00 on 01/03/2024 - After triggered, repeat every 3.00:00:00 inde |
| SdbinstMergeDbTask                 | Run     | ers defined                                                            |
| StartupAppTask                     | End     |                                                                        |
|                                    | Disable | e                                                                      |
|                                    | Export  |                                                                        |
|                                    | Droper  | tier                                                                   |
|                                    | Piopei  |                                                                        |
|                                    | Delete  |                                                                        |

Εφόσον δεν καταφέρετε να διορθώσετε το error θα πρέπει να περιμένετε νέα αναβάθμιση από τη Microsoft που θα διορθώσει το Error Code.

Σε περίπτωση που εμφανίσει ξανά το ίδιο error (υπάρχει περίπτωση) θα πρέπει να ακολουθήσετε την ίδια διαδικασία.

## Πρόβλημα 3o - Blue Screen / Black Screen / Loop Screen

Οι ηλεκτρονικοί υπολογιστές μετά την προσπάθεια εγκατάστασης κάποιας ενημέρωσης ή μόλις ενεργοποιηθούν εμφανίζουν μία μπλε ή μαύρη οθόνη ή ανοιγοκλείνουν κάνοντας επανεκκίνηση.

Θα πρέπει να πραγματοποιήσετε σύνδεση στο site του <u>προμηθέα</u> με τους κωδικούς του πανελλήνιου σχολικού δικτύου.

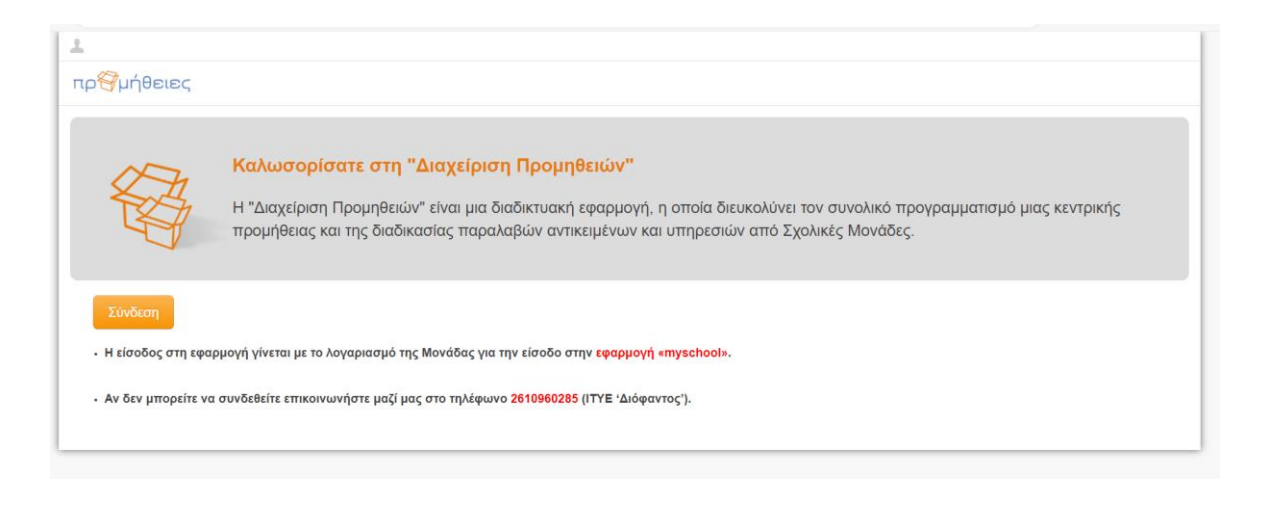

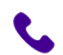

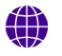

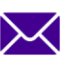

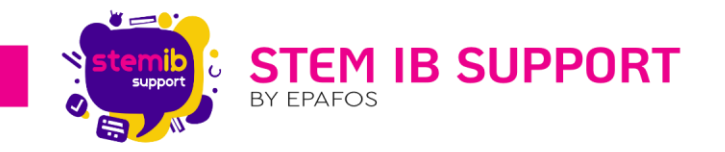

Εφόσον πραγματοποιήσετε τη σύνδεση, θα σας εμφανίσει τις οθόνες που έχετε δηλώσει στην πλατφόρμα κατά την παραλαβή.

Πατήστε επάνω σε κάποια οθόνη και θα σας εμφανίσει το εικονίδιο «καλή λειτουργία».

Πατήστε επάνω στο εικονίδιο «καλή λειτουργία» για να σας εμφανίσει ένα πλαίσιο.

Σε αυτό το πλαίσιο αναγράφετε το πρόβλημα σας και καταχωρείτε το αίτημά σας στην πλατφόρμα.

Εντός σύντομου χρονικού πλαισίου θα επικοινωνήσει μαζί σας τεχνικός για το σχετικό θέμα.

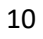

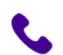

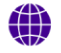

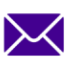